Ministério da Transparência, Fiscalização e Controladoria Geral da União Corregedoria-Geral da União

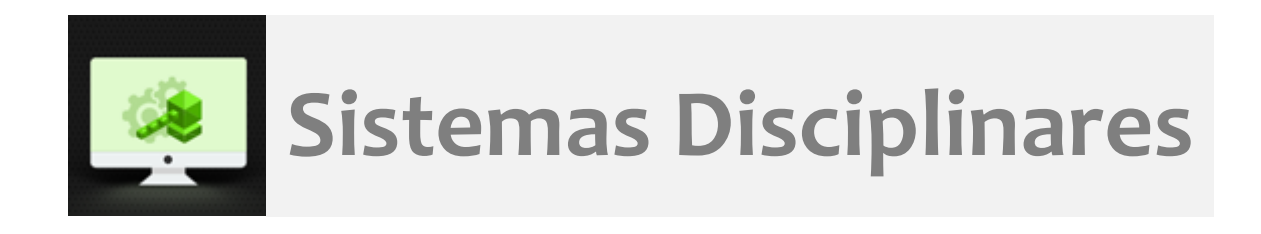

# CGU-PJ - Cadastro Fase Anulação: após da aplicação de penalidade com efeito suspensivo

# Índice

| Tela Consultar Processos                               | 2  |
|--------------------------------------------------------|----|
| Tela de detalhamento do processo                       | 2  |
| Cadastro da fase                                       | 3  |
| Retirada da publicação da penalidade no CEIS e no CNEP | 9  |
| Navegação pelas fases                                  | 11 |
| Exclusão da fase                                       | 11 |
| Reativação da penalidade no CEIS e CNEP                | 12 |
| Exclusão da fase de anulação                           | 12 |
| Alteração de dados de uma fase                         | 12 |
| Botão Alterar                                          | 12 |
| Cadastro de nova fase após a anulação                  | 14 |

#### Tela Consultar Processos

Na tela inicial do sistema, existem duas opções: "Consultar Processos" ou buscar o processo na lista de "Alterados Recentemente".

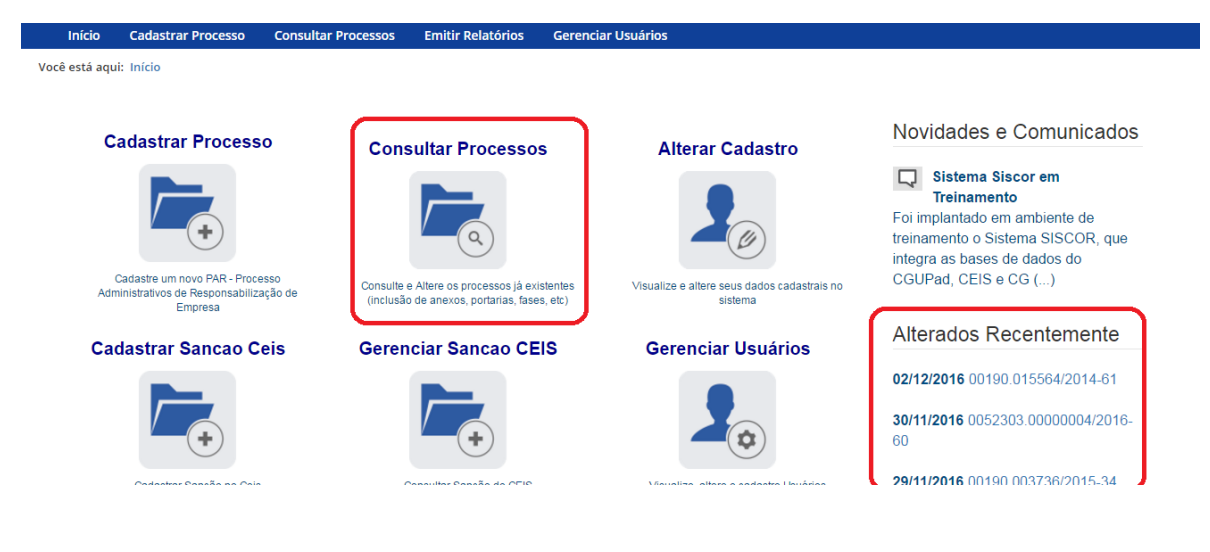

Neste caso vamos selecionar o processo da lista de alterados recentemente.

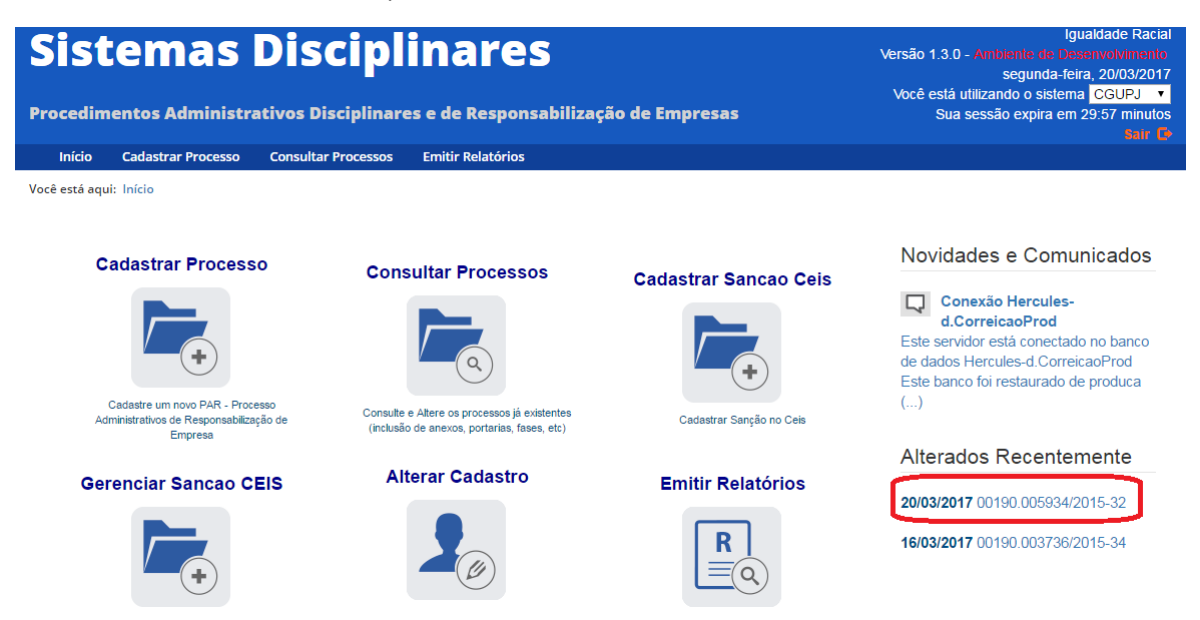

#### Tela de detalhamento do processo

Essa tela apresenta, na barra superior, botões com as ações possíveis para o processo.

| Início Cadastrar Processo Consu                                     | ltar Processos Emitir Relatórios             |                         |                                                           |
|---------------------------------------------------------------------|----------------------------------------------|-------------------------|-----------------------------------------------------------|
| Você está aqui: Início > Consultar Processos > D                    | etalhamento do Processo de Responsabilização | 1                       |                                                           |
|                                                                     | Consult                                      | a de Processo           |                                                           |
| Voltar Alterar Nova Fase                                            | Portarias Anexos Histórico de Açõ            | PDF<br>es Exportar      |                                                           |
| Processo 00190.005934/2015-32<br>PAR - Administração Nacional       | Dados Básicos 🛠                              |                         |                                                           |
| Julgado (10/07/2016)                                                | PAR - Administração Nacional                 |                         | v                                                         |
| Encaminhado para Julgamento                                         | Número do Processo *                         |                         |                                                           |
| (10/06/2016)                                                        | 00190005934201532                            |                         |                                                           |
| Indiciamento/Citação/Defesa<br>Escrita/Relatório Final (10/05/2016) | Data de Cadastro                             |                         |                                                           |
| Instauração/Instrução (10/04/2015)                                  | 20/03/2017 14:03:59                          |                         |                                                           |
|                                                                     | Data ou período da suposta irregularidade*   |                         | Data de ciência da suposta irregularidade pela autoridade |
|                                                                     | 01/01/2015 a                                 |                         | instauradora*                                             |
| Consultar Sancão do CEIS                                            | √isualize e altere seus dados cadastrais no  | Selecionar o tipo de re | elatório a ser emitido                                    |

# Cadastro da fase

Na tela de detalhamento do processo, clique na opção Nova Fase.

| Início Cadastrar Processo Consu                                     | ultar Processos Emitir Relatórios                                                                    |   |
|---------------------------------------------------------------------|----------------------------------------------------------------------------------------------------|---|
| Você está aqui: Início > Consultar Processos > D                    | Jetalhamento do Processo de Responsabilização                                                        |   |
|                                                                     | Consulta de Processo                                                                                 |   |
| Voltar Alterar Nova Fase                                            | Portarias Anexos Histórico de Ações Exportar                                                         |   |
| Processo 00190.005934/2015-32<br>PAR - Administração Nacional       | Dados Básicos  余                                                                                     |   |
| Julgado (10/07/2016)                                                | PAR - Administração Nacional                                                                         | Ŧ |
| Encaminhado para Julgamento                                         | Número do Processo *                                                                                 |   |
| (10/06/2016)                                                        | 00190005934201532                                                                                    |   |
| Indiciamento/Citação/Defesa<br>Escrita/Relatório Final (10/05/2016) | Data de Cadastro                                                                                     |   |
| Instauração/Instrução (10/04/2015)                                  | 20/03/2017 14:03:59                                                                                  |   |
|                                                                     | Data ou período da suposta irregularidade* Data de ciência da suposta irregularidade pela autoridade |   |
|                                                                     | 01/01/2015 a                                                                                         |   |
| Consultar Sancão do CEIS                                            | Visualize e altere seus dados cadastrais no Selecionar o tipo de relatório a ser emitido             |   |

Abre-se tela para preenchimento dos dados da nova fase.

| Vocé está aqui: Início > Consultar Processos > Gerenciar Fases         Julgai Citor Consultar Processos > Gerenciar Fases         Processo 00190.005834/2015-32         PAR - Administração Nacional         Julgado (10/07/2016)         Encaminhado para Julgamento (10/06/2016)         Indiciamento/Citação/Defesa Escrita/Relatório Final (10/06/2016)         Instauração/Instrução (10/04/2015)                                                                                                    | Início C                      | Cadastrar Processo                      | Consultar Processos     | Emitir Relatórios                    |
|----------------------------------------------------------------------------------------------------|-------------------------------|-----------------------------------------|-------------------------|--------------------------------------|
| Fase do Processo - 00190005934201532         Frocesso 00190.005934/2015-32       Fase do Processo \$         PAR - Administração Nacional                                                                                                    | Você está aqui: l             | nício > Consultar Proce                 | essos > Gerenciar Fases |                                      |
| Frocesso 00190.005934/2015-32         FAR - Administração Nacional         Julgado (10/07/2016)         Encaminhado para Julgamento (10/06/2016)         Indiciamento/Citação/Defesa Esorita/Relatório Final (10/05/2016)         Instauração/Instrução (10/04/2015)                                                                                                    |                               |                                         |                         | Fase do Processo - 00190005934201532 |
| Processo 00190.005934/2015-32     Fase do Processo \$       PAR - Administração Nacional     Fase do Processo \$       Julgado (10/07/2016)     Selecione uma fase       Encaminhado para Julgamento (10/06/2016)     Data da Fase*       Indiciamento/Citação/Defesa Escrita/Relatório Final (10/05/2016)     Observações                                                                                                    | Gravar                        | Cancelar                                |                         |                                      |
| PAR - Administração Nacional     Fase do Processo*       Julgado (10/07/2016)     Selecione uma fase       Encaminhado para Julgamento<br>(10/06/2016)     Data da Fase*       Indiciamento/Citação/Defesa<br>Escrita/Relatório Final (10/05/2016)     Observações                                                                                                    | Processo 0019                 | 0.005934/2015-32                        | Fase do Pro             | cesso ☆                              |
| Julgado (10/07/2016)     Selecione uma fase <ul> <li>Data da Fase*</li> <li>Data da Fase*</li> <li>Indiciamento/Citação/Defesa<br/>Escrita/Relatório Final (10/05/2016)</li> <li>Instauração/Instrução (10/04/2015)</li> <li>Instauração/Instrução (10/04/2015)</li> <li>Instauração (10/04/2015)</li> <li>Instauração</li></ul> | PAR - Administraç             | ão Nacional                             | Fase do Proc            | esso*                                |
| Suigado (1007/2016)       Data da Fase*         Encaminhado para Julgamento (10/06/2016)       Data da Fase*         Indiciamento/Citação/Defesa       Observações         Escrita/Relatório Final (10/06/2016)       Observações                                                                                                    | Interate (10/                 | 07/0040                                 | Selecione               | uma fase 🔹                           |
| Indiciamento/Citação/Defesa<br>Escrita/Relatório Final (10/05/2016)<br>Instauração/Instrução (10/04/2015)                                                                                                    | Encaminhad<br>(10/06/2016)    | o para Julgamento                       | Data da Fase            | 2*                                   |
| Instauração/Instrução (10/04/2015)                                                                                                    | Indiciamento<br>Escrita/Relat | /Citação/Defesa<br>ório Final (10/05/20 | Observações             |                                      |
|                                                                                                    | Instauração/                  | Instrução (10/04/20                     | 15)                     |                                      |
|                                                                                                    |                               |                                         |                         |                                      |

#### O campo "Fase do Processo" é do tipo lista de seleção.

| Início                               | Cadastrar Processo                                               | Consultar Processos                                      | Emitir Relatórios                                                                                                    |
|--------------------------------------|------------------------------------------------------------------|----------------------------------------------------------|----------------------------------------------------------------------------------------------------|
| Você está aqu                        | ii: Início > Consultar Proce                                     | ssos > Gerenciar Fases                                   |                                                                                                    |
|                                      |                                                                  |                                                          | Fase do Processo - 00190005934201532                                                                                                    |
| Gravar                               | Cancelar                                                         |                                                          |                                                                                                    |
| Processo 00<br>PAR - Adminis         | 0190.005934/2015-32<br>tração Nacional                           | Fase do Pro                                              | esso*                                                                                                    |
| Julgado (1<br>Encaminh<br>(10/06/201 | 10/07/2016)<br>ado para Julgamento                               | Selecione<br>Selecione<br>Anulado p<br>Anulado p         | uma fase vigos de la composición de la composición de la composicinde la composición de la composición de la composición |
| Indiciame<br>Escrita/Re              | o,<br>nto/Citação/Defesa<br>latório Final (10/05/20 <sup>.</sup> | Pedido Re<br>Pedido Re<br>Solicitação<br>16) Reabilitaçã | visao<br>iconsideração<br>o de Avocação pela CGU<br>ão/Pagamento de Multa                                                                                                    |
| Instauraçã                           | io/Instrução (10/04/20′                                          | 15)                                                      |                                                                                                    |

O campo é dinâmico, apresentando somente as possibilidades viáveis naquele momento do cadastramento (em razão das fases anteriores já cadastradas).

É necessário cadastrar as fases em sua ordem cronológica, não sendo possível passar para uma fase mais avançada sem o cadastramento da fase anterior.

Cadastraremos uma anulação por decisão judicial para um dos agentes. Selecione a fase **Anulado por Decisão Administrativa** ou **Anulado por Decisão Judicial**, conforme o caso.

#### Fase do Processo 🔅

| Fase do Processo*                                                   |   |
|---------------------------------------------------------------------|---|
| Selecione uma fase                                                  | v |
| Selecione uma fase<br>Julgado<br>Anulado por Decisão Administrativa |   |
| Anulado por Decisão Judicial                                        |   |
| Solicitação de Avocação pela CGU<br>Sobrestamento Legal             |   |

#### Preencha os dados relacionados.

| Início Cadastrar Processo                                          | Consultar Processos  | Emitir Relatórios                    |
|--------------------------------------------------------------------|----------------------|--------------------------------------|
| Você está aqui: Início > Consultar Process                         | os > Gerenciar Fases |                                      |
|                                                                    |                      | Fase do Processo - 00190005934201532 |
| Gravar Cancelar                                                    |                      |                                      |
| Processo 00190.005934/2015-32                                      | Fase do Pro          | ncesso ☆                             |
| PAR - Administração Nacional                                       | Fase do Proc         | esso*                                |
| Julgado (10/07/2016)                                               | Anulado po           | or Decisão Judicial 🔹                |
|                                                                    | Data da Fase         | ¢                                    |
| (10/06/2016)                                                       | 10/08/2016           |                                      |
| Indiciamento/Citação/Defesa<br>Escrita/Relatório Final (10/05/2016 | Nº Processo 、        | Judicial*                            |
| Instauração/Instrução (10/04/2015                                  | )                    |                                      |
|                                                                    | Juízo*               |                                      |
|                                                                    |                      | •                                    |

No campo Data da Fase, registrar a data do ato que decidiu pela anulação.

Os campos Juízo, Tipo de Juízo, Tipo de Decisão, UF, Cidade, Tipo Justiça são do tipo seleção em lista. Vejamos:

| Nº Processo Judicial*  |   |
|------------------------|---|
| 12323-8888-999999      |   |
| Juízo*                 |   |
|                        | • |
| Jusilça i ederarilo FA |   |
| Justiça Federal no PB  |   |
| Justiça Federal no PE  |   |
| Justiça Federal no Pl  |   |
| Justiça Federal no PR  |   |
| Justiça Federal no RN  |   |
| Justiça Federal no RO  |   |
| Justiça Federal no RR  |   |
| Justiça Federal no RS  |   |
| Justiça Federal no RJ  |   |
| Justiça Federal no SC  |   |
| Justiça Federal no SE  |   |
| Justiça Federal no SP  |   |
| Justiça Federal no TO  |   |
| TST                    |   |
| TRT 1ª Região          |   |
| TRT 2ª Região          |   |
| TRT 3ª Região          |   |
| TRT 4ª Região          |   |
| TRT 5ª Região          |   |
| TDT 68 Degião          | • |

| po de Juízo*                                           | <br>Tipo de Decisão* |  |
|--------------------------------------------------------|----------------------|--|
| Plenário<br>Seção<br>Turma<br>Câmara<br>Órgão Especial |                      |  |

|   |                       | •                |
|---|-----------------------|------------------|
|   | Tipo de Decisão*      |                  |
| Ŧ |                       | v                |
|   | Liminar<br>Definitiva |                  |
|   | •                     | Tipo de Decisão* |

O campo Descrição do Juízo é opcional e deve ser usado para detalhar o órgão judiciário responsável pela decisão (no exemplo, indicamos qual vara Federal foi responsável pela anulação).

|   |                  | •                |
|---|------------------|------------------|
|   | Tipo de Decisão* |                  |
| ¥ | Liminar          | •                |
|   |                  |                  |
|   |                  |                  |
|   | Y                | Tipo de Decisão* |

#### Seguimos o preenchimento dos campos de seleção

| Data da Fase*                                                                                                    |                  |        |
|----------------------------------------------------------------------------------------------------|------------------|--------|
| Acre<br>Alagoas<br>Amapá<br>Amazonas<br>Bahia<br>Ceará<br>Distrito Federal<br>Espirito Santo<br>Goiás<br>Maranhão<br>Mato Grosso<br>Mato Grosso do Sul<br>Minas Gerais<br>Pará<br>Paraíba<br>Paraná<br>Pernambuco<br>Piauí | Tipo de Decisão* | т<br>Т |
| Rio de Janeiro                                                                                                    |                  | Ŧ      |

| Data da Fase*                     |                                                                |   |
|-----------------------------------|----------------------------------------------------------------|---|
| 16/05/2016                        | PINHEIRAL                                                      |   |
| Nº Processo Judicial*             | PIRAI<br>PORCIUNCULA                                           |   |
| 12323-8888-999999                 | PORTO REAL<br>QUATIS                                           |   |
| Juízo*                            | QUEIMADOS<br>QUISSAMA                                          |   |
| Justiça Federal no RJ             | RESENDE<br>RIO BONITO<br>RIO CARDO                             |   |
| Tipo de Juízo*                    | RIO CLARO<br>RIO DAS FLORES<br>RIO DAS OSTRAS                  |   |
| Vara                              | RIO DE JANEIRO<br>SANTA MADA MADALENA                          |   |
| Descrição do Juízo                | SANTA MARIA MADALLINA<br>SANTO ANTONIO DE PADUA<br>SAO FIDELIS |   |
| 2ª Vara Federal do Rio de Janeiro | SAO FRANCISCO DE ITABAPOANA<br>SAO GONCALO                     |   |
| UF*                               | SAO JOAO DA BARRA<br>SAO JOAO DE MERITI                        | - |
| Rio de Janeiro 🔹                  |                                                                | • |

| JF*            |   | Cidade*        |   |
|----------------|---|----------------|---|
| Rio de Janeiro | • | RIO DE JANEIRO | T |
| Γipo Justiça*  |   |                |   |
|                |   |                | ٣ |
| Comum          |   |                |   |
|                |   |                |   |

#### Após preenchimento os campos, selecionar o agente que teve sua situação anulada.

Tipo Justiça\*

 Federal
 •

 Observações

#### Agentes 🛠

| Tipo de Pessoa  | CPF/CNPJ         | Nome/Razao Social                         | Situação |
|-----------------|------------------|-------------------------------------------|----------|
| Doogoo Jurídico | 07406274000400   | FRENTESUL PLANEJAMENTO GRAFICO E EVENTOS  | Apopado  |
| Pessoa Jundica  | 07108371000100   | LTDA - ME                                 | Apenado  |
| Pessoa Jurídica | a 13265385000160 | CRV PRODUCOES DE ESPETACULOS ARTISTICOS E | Apopado  |
|                 |                  | EVENTOS CULTURAIS LTDA                    | Apenado  |

## Devemos alterar a situação do agente. Selecionamos a situação "Anulado Judicialmente".

| tazau Suchai Aluai                                 |   |
|----------------------------------------------------|---|
| FRENTESUL PLANEJAMENTO GRAFICO E EVENTOS LTDA - ME |   |
| √ome Fantasia Atual                                |   |
| FRENTESUL                                          |   |
| Nome Informado Pelo Órgão                          |   |
|                                                    |   |
| Situação*                                          |   |
| Apenado                                            | Ŧ |
| Selecione                                          |   |
| Anulado Judicialmente                              |   |
| Apenado                                            |   |
| Tipo da Sanção*                                    |   |

#### Retirada da publicação da penalidade no CEIS e no CNEP

Observe que quando selecionamos a situação "Anulado Judicialmente", aparece a pergunta **Possui efeito suspensivo da Penalidade?** 

| Situação*                                            |   |
|------------------------------------------------------|---|
| Anulado Judicialmente                                | • |
| Possui efeito suspensivo da Penalidade?<br>●Sim ●Não |   |

A resposta a essa pergunta tem impacto na **publicação da penalidade nos cadastros CEIS e CNEP no Portal da Transparência**<sup>1</sup>. Se marcada a opção "Sim", eventual penalidade referente a esse agente nesse processo tem sua publicação retirada do Portal da Transparência.

Caso a seleção seja pelo "Não", a penalidade continuará publicada no Portal da Transparência, sem alterações.

Nesse caso, houve efeito suspensivo, portanto, selecionaremos "Sim".

| Situa                 | ição*                                                                   |                                 |                |                    |          |  |  |
|-----------------------|-------------------------------------------------------------------------|---------------------------------|----------------|--------------------|----------|--|--|
| Anulado Judicialmente |                                                                         |                                 | *              |                    |          |  |  |
| Poss<br>Sir           | ui efeito suspensivo da<br>n <sup>©</sup> Não<br>cione a Penalidade que | Penalidade?<br>Deseja Cancelar: |                |                    |          |  |  |
|                       | Tipo de Sanção                                                          | Nº Processo/Contrato            | Data de Início | Data de<br>Término | Situação |  |  |
|                       | Inidoneidade - Lei de<br>Licitações                                     | 00190005934201532               | 10/07/2016     | -                  | Ativa    |  |  |

O sistema apresenta uma listagem com as sanções aplicadas ao agente. Deve-se selecionar as sanções que tiveram seus efeitos suspensos. Apenas as sanções marcadas serão retiradas do Portal da Transparência. O procedimento de retirada do Portal pode levar até 3 horas após a gravação da fase.

```
Possui efeito suspensivo da Penalidade?
```

●Sim ○Não

Selecione a Penalidade que Deseja Cancelar:

| Tipo de Sanção        | Nº Processo/Contrato | Data de Início | Data de<br>Término | Situação |
|-----------------------|----------------------|----------------|--------------------|----------|
| Inidoneidade - Lei de | 00190005934201532    | 10/07/2016     | -                  | Ativa    |
| Licitações            |                      |                |                    |          |

Agora devemos atualizar o agente:

<sup>&</sup>lt;sup>1</sup> <u>http://www.portaltransparencia.gov.br/</u>, aba SANÇÕES.

| Sele   | cione a Penalidade que              | Deseja Cancelar:         |                |                    |          |            |
|--------|-------------------------------------|--------------------------|----------------|--------------------|----------|------------|
|        | Tipo de Sanção                      | Nº Processo/Contrato     | Data de Início | Data de<br>Término | Situação |            |
| 1      | Inidoneidade - Lei de<br>Licitações | 00190005934201532        | 10/07/2016     | -                  | Ativa    |            |
| Histó  | rico de Situações                   |                          |                |                    |          |            |
| Ciérre |                                     |                          |                |                    |          | Data da    |
| Situ   | açao                                |                          |                |                    |          | Situação   |
| Aper   | nado                                |                          |                |                    |          | 10/07/2016 |
| ndic   | iado/Encaminhado Para               | a Julgamento             |                |                    |          | 10/06/2016 |
| ndic   | iado                                |                          |                |                    |          | 10/05/2016 |
| nve    | stigado                             |                          |                |                    |          | 10/04/2015 |
| Atı    | ualizar Agente Canc                 | elar Atualização de Agen | te             |                    |          |            |

O agente foi para o final da lista e a situação teve a cor alterada para indicar a recente edição.

Caso algum outro agente tivesse tido sua situação anulada na mesma decisão, selecionaríamos esse agente e repetiríamos os passos descritos para alterar sua situação.

Caso algum outro agente tenha sua situação anulada em outra decisão é necessário cadastrar uma nova fase de anulação para o registro da anulação.

Agentes 🌣

| Tipo de Pessoa  | CPF/CNPJ       | Nome/Razao Social                         | Situação               |  |
|-----------------|----------------|-------------------------------------------|------------------------|--|
| Pessoa Jurídica | 10005005000100 | CRV PRODUCOES DE ESPETACULOS ARTISTICOS E | Anonada                |  |
|                 | 13263365000160 | EVENTOS CULTURAIS LTDA                    | Apenado                |  |
| Pessoa Jurídica | 07106271000100 | FRENTESUL PLANEJAMENTO GRAFICO E EVENTOS  | Anulado, ludicialmento |  |
|                 | 07106371000100 | LTDA - ME                                 | Anuiduo Juuicidimente  |  |

Não esquecer de clicar em Gravar.

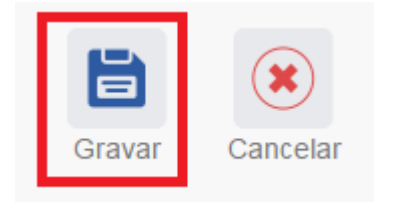

Fase gravada com sucesso. Clicar em OK.

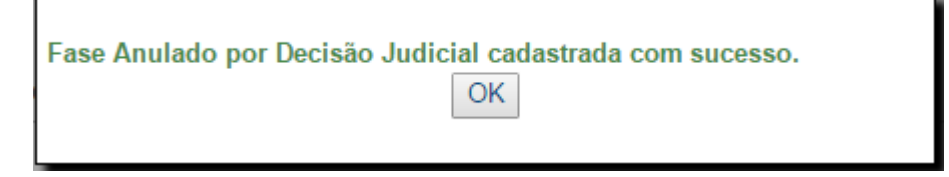

Observe que na coluna à esquerda foi acrescentada a nova fase.

#### Fase do Processo - 00190005934201532

| Nova Fase                                                           |                              |
|---------------------------------------------------------------------|------------------------------|
| Processo 00190.005934/2015-32                                       | Fase do Processo 🙊           |
| PAR - Administração Nacional                                        | Fase do Processo*            |
| Anulado por Decisão Judicial<br>(10/08/2016)                        | Anulado por Decisão Judicial |
| Julgado (10/07/2016)                                                | 10/08/2016                   |
| Encaminhado para Julgamento<br>(10/06/2016)                         | N° Processo Judicial*        |
| Indiciamento/Citaçao/Defesa<br>Escrita/Relatório Final (10/05/2016) | Juizo*                       |
| Instauração/Instrução (10/04/2015)                                  | TRF 2ª Região 🔹              |

#### Navegação pelas fases

Na coluna à esquerda, pode-se navegar pelas fases já cadastradas.

| Fase do Processo - 00190005934201532                                |                              |  |
|---------------------------------------------------------------------|------------------------------|--|
| Nova Fase Excluir Fase                                              |                              |  |
| Processo 00190.005934/2015-32                                       | Fase do Processo 🔅           |  |
| PAR - Administração Nacional                                        | Fase do Processo*            |  |
| Annala and Bastalla Indiata                                         | Anulado por Decisão Judicial |  |
| (10/08/2016)                                                        | Data da Fase*                |  |
| Julgado (10/07/2016)                                                | 10/08/2016                   |  |
| Encaminhado para Julgamento<br>(10/06/2016)                         | Nº Processo Judicial*        |  |
| Indiciamento/Citação/Defesa<br>Escrita/Relatório Final (10/05/2016) | 10<br>Juízo*                 |  |
| Instauração/Instrução (10/04/2015)                                  | TRF 2ª Região 🔹              |  |
|                                                                     | •                            |  |

#### Exclusão da fase

Na barra superior ficam disponíveis os botões "Nova Fase" (para cadastrar a próxima fase) e "Excluir Fase" (caso se queira excluí-la, por exemplo, por equívoco no cadastro).

# Caso a anulação cadastrada tiver acarretado suspensão da penalidade, a exclusão dessa fase reativa a penalidade no Portal da Transparência (CEIS/CNEP).

O sistema só permite a exclusão da última fase cadastrada. Para excluir uma fase intermediária, é necessário excluir as mais recentes primeiro.

|                                            | Fase do Processo - 00190005934201532 |
|--------------------------------------------|--------------------------------------|
| Nova Fase Excluir Fase                     |                                      |
| Processo 00190.005934/2015-32              | Fase do Processo 🕱                   |
| PAR - Administração Nacional               | Fase do Processo*                    |
| Anulada nas Dasia <sup>%</sup> a, Iudiaiat | Anulado por Decisão Judicial         |
| (10/08/2016)                               | Data da Fase*                        |
| Julgado (10/07/2016)                       | 10/08/2016                           |
| Encaminhado para Julgamento                | N° Processo Judicial*                |
| (10/06/2016)                               | 10                                   |
| Escrita/Relatório Final (10/05/2016)       | Juizo*                               |
| Instauração/Instrução (10/04/2015)         | TRF 2ª Região 🔻                      |

# Reativação da penalidade no CEIS e CNEP

A reativação da penalidade no CEIS e no CNEP pode ocorrer em razão de uma das situações abaixo:

a. a exclusão da fase de anulação (por equívoco no cadastramento)

b. o recadastramento da fase de julgamento (nos casos em que a anulação da pena é revogada).

#### Exclusão da fase de anulação

Quando há equívoco no cadastramento da fase de anulação, clicar no botão "Excluir Fase". Essa operação **reativa** a penalidade no Portal da Transparência (CEIS/CNEP).

#### Alteração de dados de uma fase

Para alterar dados da fase, deve-se excluí-la e cadastrá-la novamente.

#### Botão Alterar

Botão Alterar, presente na barra superior da tela de detalhamento do processo permite alterar apenas os dados iniciais do processo.

| Você está                                     | aqui: Início > Co | nsultar Processos 3 | > Detalhamento | o do Processo | de Responsabilização<br>Consulta de | e Processo             |  |
|-----------------------------------------------|-------------------|---------------------|----------------|---------------|-------------------------------------|------------------------|--|
| Voltar                                        | Alterar           | Nova Fase           | Portarias      | Anexos        | Histórico de Ações                  | <b>PDF</b><br>Exportar |  |
| Processo 10730.158974/2015-85 Dados Básicos ☆ |                   |                     |                |               |                                     |                        |  |

| Você está aqui: Início > Consultar Processos > Alteração do Processo de Responsabilização |                                                         |                                                                            |  |  |  |
|-------------------------------------------------------------------------------------------|---------------------------------------------------------|----------------------------------------------------------------------------|--|--|--|
|                                                                                           | Alteração de Processo                                   |                                                                            |  |  |  |
| Gravar Cancelar                                                                           |                                                         |                                                                            |  |  |  |
| Processo 10730.158974/2015-85                                                             | Dados Básicos 🕆                                         |                                                                            |  |  |  |
| PAR - Administração Nacional                                                              | Tipo de Processo*                                       |                                                                            |  |  |  |
| Anulado por Decisão Judicial<br>(16/05/2016)                                              | PAR - Administração Nacional                            |                                                                            |  |  |  |
| Encaminhado para Julgamento                                                               | Número do Processo *                                    |                                                                            |  |  |  |
| (03/05/2016)                                                                              | 10730158974201585                                       |                                                                            |  |  |  |
| Indiciamento/Citação/Defesa<br>Escrita/Relatório Final (10/02/2016)                       | Data ou período da suposta irregularidade* 15/07/2015 a | Data de ciência da suposta irregularidade pela autoridade<br>instauradora* |  |  |  |
| instauraçao/instruçao (18/08/2015)                                                        |                                                         | U3/U8/2015                                                                 |  |  |  |

## Clicando sobre qualquer fase no painel à esquerda, volta-se à tela Gerenciar Fases.

| voce esta aqui: micio ~ consultar r rocessos ~ A                                                                                                    | eração do Processo de Responsabilização                                                                                                    |
|----------------------------------------------------------------------------------------------------|----------------------------------------------------------------------------------------------------|
|                                                                                                    | Alteração de Processo                                                                                                    |
| Gravar Cancelar                                                                                                    |                                                                                                    |
| Processo 10730.158974/2015-85<br>PAR - Administração Nacional                                                                                                    | Dados Básicos 🛠                                                                                                    |
| Anulado por Decisão Judicial<br>(16/05/2016)<br>Encaminhado para Julgamento<br>(03/05/2016)<br>Indiciamento/Citação/Defesa<br>Escrita/Relatório Final (10/02/2016)<br>Instauração/Instrução (18/08/2015) | PAR - Administração Nacional <ul> <li>Número do Processo *</li> <li>10730158974201585</li> </ul> Data ou período da suposta irregularidade*         Data de ciência da suposta irregularidade pela autoridade instauradora*           15/07/2015         a           03/08/2015 |

| Início Cadastrar Processo                   | Consultar Processos Emitir Relatórios |
|---------------------------------------------|---------------------------------------|
| Você está aqui: Início > Consultar Proces   | tos > Gerenciar Fases                 |
|                                             | Fase do Processo - 10730158974201585  |
| Nova Fase Excluir Fase                      |                                       |
| Processo 10730.158974/2015-85               | Fase do Processo 🔅                    |
| PAR - Administração Nacional                | Fase do Processo*                     |
| Anulada par Desisão, Judicial               | Anulado por Decisão Judicial          |
| (16/05/2016)                                | Data da Fase*                         |
| Encaminhado para Julgamento<br>(03/05/2016) | 16/05/2016                            |
| Indiciamento/Citação/Defesa                 | № Processo Judicial*                  |
| Escrita/Relatório Final (10/02/201          | 12323-8888-999999                     |
| Instauração/Instrução (18/08/201            | i) Juízo*                             |
|                                             | Justiça Federal no RJ                 |

Na tela Gerenciar Fases, pode-se excluir a última fase ou cadastrar uma nova.

# Cadastro de nova fase após a anulação

# Para cadastrar nova fase, clicar no botão "Nova Fase".

| Início Cadastrar Processo Co                 | nsultar Processos Emitir Relatórios  |
|----------------------------------------------|--------------------------------------|
| Você está aqui: Início > Consultar Processos | > Gerenciar Fases                    |
|                                              | Fase do Processo - 10730158974201585 |
| Nova Fase Excluir Fase                       |                                      |
| Processo 10730.158974/2015-85                | Fase do Processo 🕱                   |
| PAR - Administração Nacional                 | Fase do Processo*                    |
|                                              | Anulado por Decisão Judicial         |
| Anulado por Decisão Judicial<br>(16/05/2016) | Data da Fase*                        |
| Encaminhado para Julgamento<br>(03/05/2016)  | 16/05/2016                           |
| Indiciamento/Citação/Defesa                  | Nº Processo Judicial*                |
| Escrita/Relatório Final (10/02/2016)         | 12323-8888-999999                    |
| Instauração/Instrução (18/08/2015)           | Juízo*                               |
|                                              | Justiça Federal no RJ                |

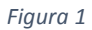

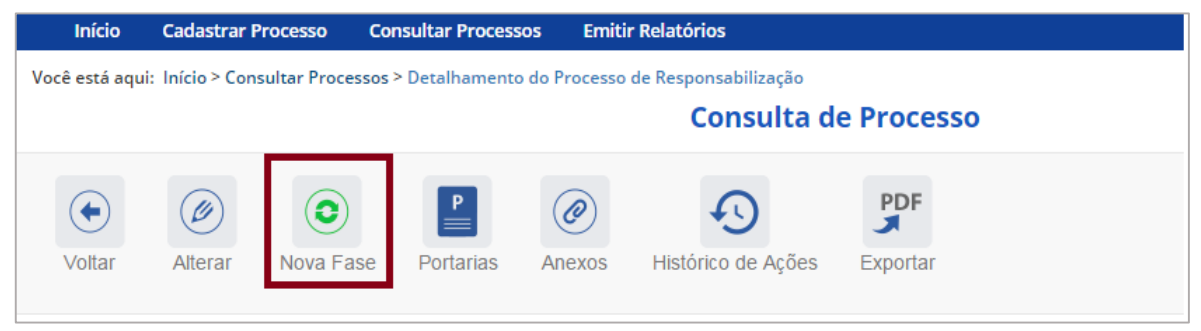

Figura 2

Abre-se tela para preenchimento dos dados da nova fase.

| Você está aqui: Início > Consultar Processos > Gerenciar Fases |                      |  |  |
|----------------------------------------------------------------|----------------------|--|--|
| Fase do Processo - 10730158974201585                           |                      |  |  |
| Gravar Cancelar                                                |                      |  |  |
| Processo 10730.158974/2015-85                                  | Fase do Processo 🛠   |  |  |
| PAR - Administração Nacional                                   | Fase do Processo*    |  |  |
| Anulado por Decisão Judicial                                   | Selecione uma fase 🔹 |  |  |
| (16/05/2016)                                                   | Data da Fase*        |  |  |
| Encaminhado para Julgamento<br>(03/05/2016)                    |                      |  |  |
| Indiciamento/Citacão/Defesa                                    | Observações          |  |  |
| Escrita/Relatório Final (10/02/2016)                           |                      |  |  |
| Instauração/Instrução (18/08/2015)                             |                      |  |  |
|                                                                |                      |  |  |
|                                                                |                      |  |  |

Observe que, após uma anulação, seja administrativa ou judicial, é possível recadastrar qualquer fase pela qual o processo já tenha passado.

| Você está aqui: Início > Consultar Processos > Gerenciar Fases      |                                                                                                    |  |  |
|---------------------------------------------------------------------|----------------------------------------------------------------------------------------------------|--|--|
| Fase do Processo - 10730158974201585                                |                                                                                                    |  |  |
| Gravar Cancelar                                                     |                                                                                                    |  |  |
| Processo 10730.158974/2015-85<br>PAR - Administração Nacional       | Fase do Processo *                                                                                                    |  |  |
| Anulado por Decisão Judicial<br>(16/05/2016)                        | Selecione uma fase Selecione uma fase Instauracão/Instrucão                                                              |  |  |
| Encaminhado para Julgamento<br>(03/05/2016)                         | Indiciamento/Citação/Defesa Escrita/Relatório Final<br>Encaminhado para Julgamento<br>Anulado por Decisão Administrativa |  |  |
| Indiciamento/Citação/Defesa<br>Escrita/Relatório Final (10/02/2016) | Antidado por Decisido Judicial<br>Pedido Revisão<br>Pedido Reconsideração<br>Solicitação de Avocação pela CGU            |  |  |
| Instauração/Instrução (18/08/2015)                                  | Sobrestamento Legal                                                                                                    |  |  |

Após a anulação administrativa ou judicial, o sistema permite que seja selecionada qualquer fase do processo, de forma que o cadastrador poderá inserir dados sobre as fases que foram "refeitas" a partir do ato de anulação, total ou parcial, do processo.

Para republicar penalidades que tenham sido removidas pelo efeito suspensivo devemos recadastrar a fase de Julgamento, com inclusão das penalidades aplicadas.